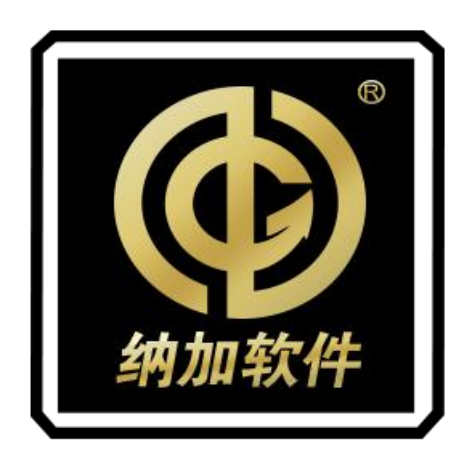

# 花火 H9 聚合路由器

使用手册 V1.1

南京纳加软件股份有限公司

版权所有,不得翻印

| 目 | 录 |
|---|---|
| 目 | 录 |

| <i>—</i> , | 硬件规格         | 1  |
|------------|--------------|----|
|            | 1.1 装箱清单     | 1  |
|            | 1.2 设备参数     | 1  |
|            | 1.3 接口图      | 2  |
| <u> </u>   | 安装调试         | 4  |
| 三、         | 软件功能         | 5  |
|            | 3.1 主界面      | 5  |
|            | 3.2 设置界面     | 6  |
|            | 3.3 聚合账号     | 6  |
|            | 3.4 应用选择     | 8  |
|            | 3.5 WAN 管理   | 9  |
|            | 3.6 LAN 管理   | 9  |
|            | 3.7 WiFi 管理1 | .0 |
|            | 3.8 网络测速1    | 1  |
|            | 3.9 锁屏1      | 2  |
|            | 3.10 设备信息1   | .3 |
| 四、         | 常见问题1        | .4 |

# 一、硬件规格

## 1.1 装箱清单

| 名称/型号  | 包装    | 规格   | 件数 | 实发数量 | 备注    |
|--------|-------|------|----|------|-------|
| 设备主体   | 纸箱内包装 | H9   | 1  | 1    |       |
| 电源适配器  | 纸箱内包装 | 纳加定制 | 1  | 1    |       |
| 使用手册   | 纸箱内包装 | 纳加定制 | 1  | 1    | (电子版) |
| 保修卡合格证 | 纸箱内包装 | 纳加定制 | 1  | 1    |       |

## 1.2 设备参数

| CPU     | 4 核 1.5GHZ ARM64 位                                                                                                    |
|---------|----------------------------------------------------------------------------------------------------|
| 存储      | 1G SDRAM、 8G flash                                                                                                    |
| 聚合功能    | 10 路网络聚合,支持 5Gx3 + 4Gx3 + USB 扩展网口 x2 + WiFi + 有<br>线聚合                                                                                                    |
| 扩展功能    | <ul> <li>内核级聚合算法,超级高效多路带宽叠加,对应用层透明</li> <li>高效带宽侦测和拥塞控制算法,充分挖掘每一路带宽</li> <li>支持端口转发,提供公网 IP</li> <li>数据动态拆分,加密传输,提高私密数据安全</li> <li>应用协议切换,TCP/UDP/TCP+UDP 混合模式</li> <li>一键还原出厂</li> <li>固件在线升级</li> </ul> |
| 聚合带宽    | 标配 300/500Mbps,峰值 1000Mbps                                                                                                    |
| 网络类型    | 内置模块,支持 4G 全网通、5G NSA/SA                                                                                                    |
| WAN 接口  | 1个千兆接口                                                                                                    |
| LAN 接口  | 4个千兆接口                                                                                                    |
| WiFi 频率 | 2.4G/5.8G 双频                                                                                                    |
| 天线      | WIFI/5G/4G 天线隐藏                                                                                                    |
| 供电      | PD 65W 20V TYPEC 供电;<br>内置 14.8V 6000mAh 88.8Wh 容量锂电池,可达 6 个小时续航                                                                                                    |
| 屏幕      | 5 英寸触摸屏                                                                                                    |
| USB     | 2 个 USB3.0                                                                                                    |

| 尺寸   | 209*163*62mm |
|------|--------------|
| 工作温度 | -20°C 60°C   |
| 重量   | 1.4KG        |

# 1.3 接口图

正面

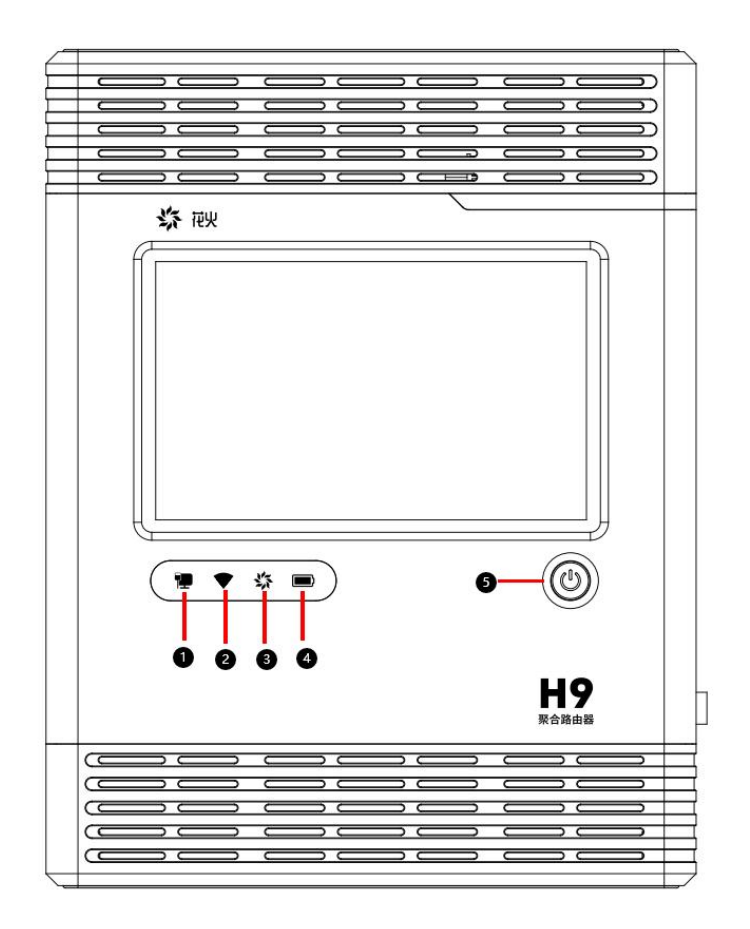

- ① 有线 DHCP 接入后常亮,未接入有线不亮;静态 IP 下常亮。
- ② WiFi 开关开启后常亮。
- ③ 聚合正常时常亮。
- ④ 高电量时常亮,低电量时闪烁。
- ⑤ 开机键。

侧面

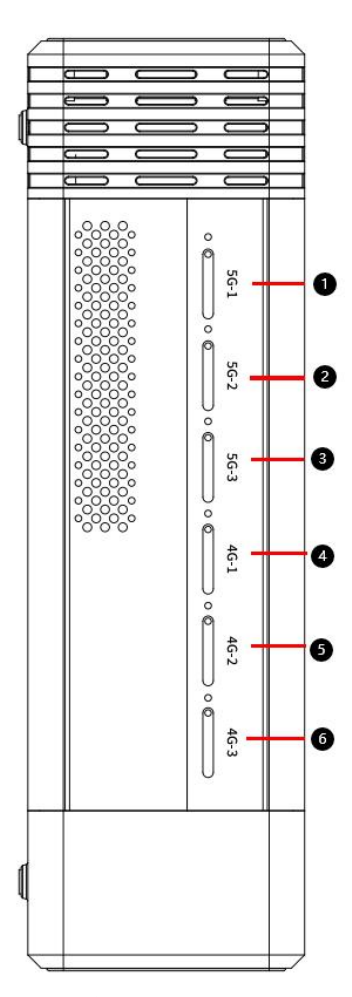

①5G SIM 1 全网通
 ③5G SIM 3 全网通
 ⑤4G SIM 2 全网通
 ⑦USB3.0 接口 1
 ⑨RJ45 千兆网口
 ⑪LAN 2 接口
 ⑬LAN 4 接口

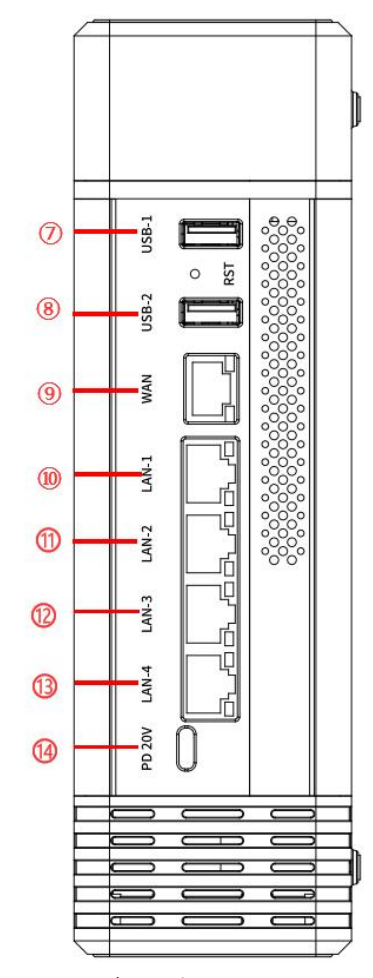

②5G SIM 2 全网通
④4G SIM 1 全网通
⑥4G SIM 3 全网通
⑧USB3.0 接口 2
⑩LAN 1 接口
⑫LAN 3 接口
⑭PD 20v 充电接口

背面

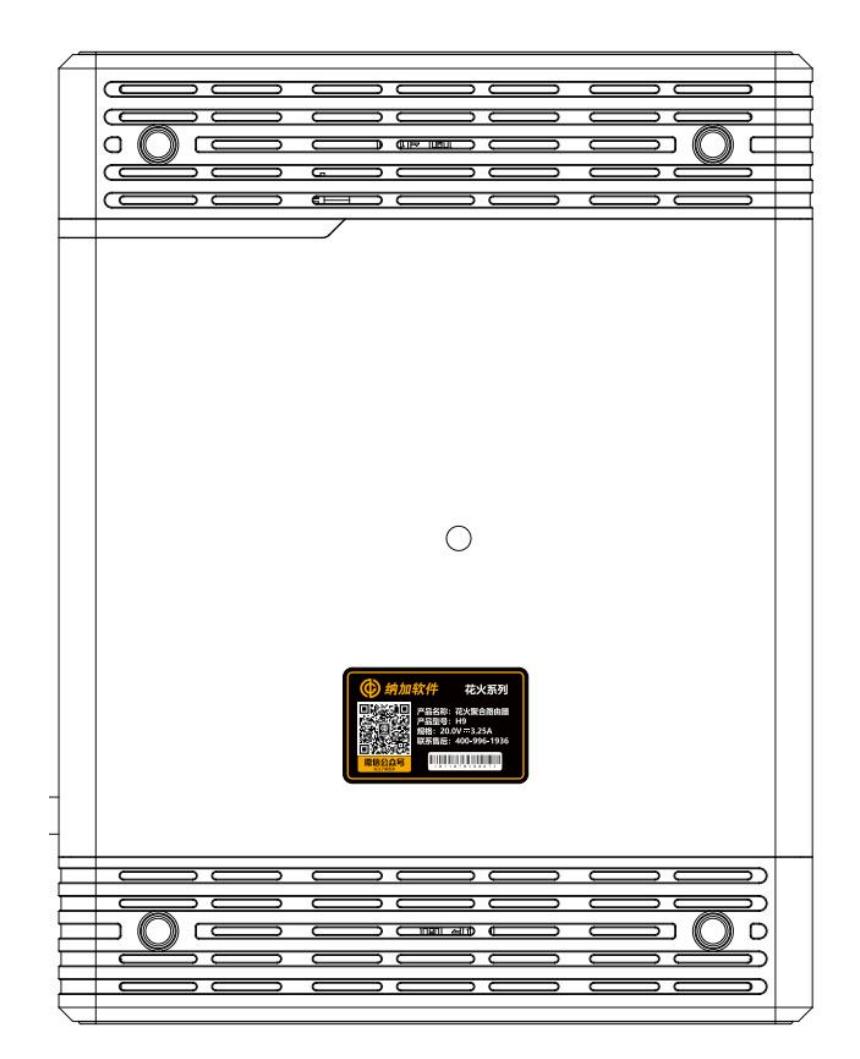

## 二、安装调试

- 1. 将聚合路由器从包装中取出,放到平稳的桌面上。
- 2. 取出电源线接入聚合路由器电源接口上。
- 3. 将 4G/5G SIM 卡插入对应的卡槽中。
- 4. 将 USB 4G/5G 上网卡连接聚合路由器的任意一个 USB 接口上。
- 5. 使用上外网的网线接入聚合路由器的 WAN 接口上。
- 6. 点击聚合路由器的电源开关,启动设备。如下图所示:

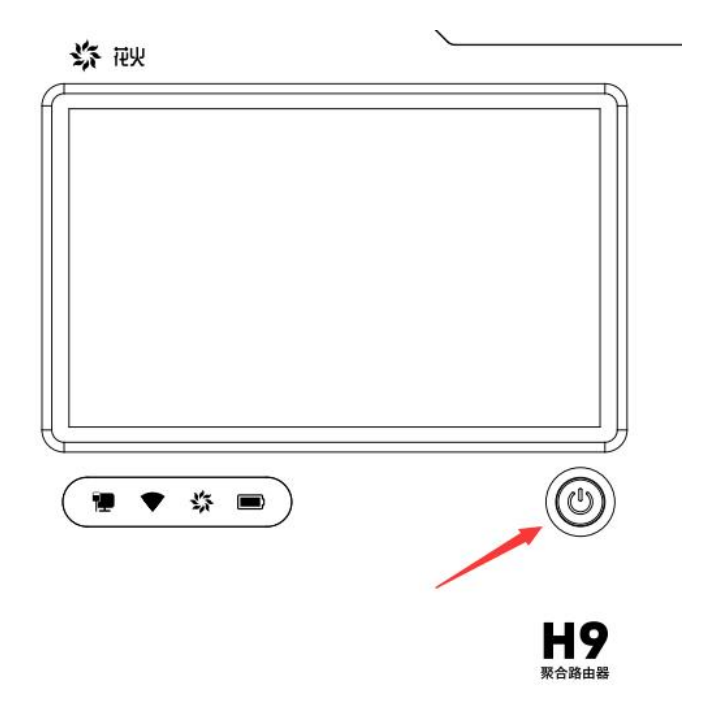

# 三、软件功能

## 3.1 主界面

花火 H9 聚合路由器开机启动完成后,进入5 英寸触屏控制主界面,如下图所示:

| 统 花火聚合路由器                                                                                                    |                                                                                            |                           | · · · · · · · · · · · · · · · · · · ·                                                                      |
|----------------------------------------------------------------------------------------------------|--------------------------------------------------------------------------------------------|---------------------------|----------------------------------------------------------------------------------------------------|
| <ul> <li> <b>深合网络:</b>         IP: 172.162.123.0x<br/>999.99 kb/s<br/>999.99 GB<br/>999.99 kb/s<br/>999.99 GB         </li> </ul> | x <mark>● ↓ 有线网络: IP:</mark> 172.162<br>↑ 999.99 kb/s 999.99 GB<br>↓ 999.99 kb/s 999.99 GB | 2.123.0x                  | Coffee123Lover           IP: 172.162.123.0x           999.99 GB         24 ms           999.99 GB <b>0</b> |
| ⑪ 数据卡: ↑ 999.99 kb/s ↓                                                                                                    | 999.99 kb/s                                                                                | <b>总量: ↑</b> 999.99 GB    | ↓ 999.99 GB                                                                                                |
| ✓ 1 5G 中国联通 通                                                                                                    | <b>速度: ↑</b> 324.56 kb/s ↓2546.32 kb/s                                                     | 50ms 总量: 🕇 1.23 GB        | ↓ 5.67 GB 🔎                                                                                                |
| 🔮 2. 📶 5G 中国联通 🙀                                                                                                    | <b>速度: 1</b> 612.89 kb/s ↓4890.15 kb/s                                                     | 50ms 总量: 🕇 2.45 GB        | ↓ 8.90 GB 🔑                                                                                                |
| 🔮 3. 📶 5G 中国联通 👔                                                                                                    | <b>速度: ↑</b> 223.78 kb/s ↓3210.78 kb/s                                                     | 50ms 总量: 1 0.89 GB        | ↓ 4.56 GB 🔑                                                                                                |
| 🥹 4. 📶 5G 中国联通 👔                                                                                                    | <b>速度: ↑</b> 406.21 kb/s ↓5678.42 kb/s                                                     | 50ms 总量: 🕇 1.67 GB        | 👃 7.89 GB 🛛 🔑                                                                                              |
| 🥝 5. 📶 5G 中国联通 👔                                                                                                    | <b>速度: ↑</b> 712.67 kb/s ↓ 7890.56 kb/s                                                    | 50ms 总量: 🕇 3.12 GB        | 🖡 10.23 GB 🛛 🔑                                                                                             |
| 🥝 6. 📶 5G 中国联通 🛛                                                                                                    | <b>速度: ↑</b> 365.90 kb/s ↓4562.89 kb/s                                                     | 50ms <b>总量: ↑</b> 1.98 GB | 🖡 6.78 GB 🛛 🔑                                                                                              |
| 🥝 7 5G 中国联通 🛛                                                                                                    | <b>速度: ↑</b> 518.12 kb/s ↓6781.23 kb/s                                                     | 50ms 总量: 🕇 2.76 GB        | 👃 9.12 GB 🛛 🔑                                                                                              |
| 🥝 8. 📶 5G 中国联通 🛛 🕻                                                                                                    | <b>速度: ↑</b> 324.56 kb/s ↓ 3456.78 kb/s                                                    | 50ms 总量: 🕇 1.45 GB        | 👃 5.43 GB 🛛 🔑                                                                                              |
| <b>聚合账户:</b> NG6089632                                                                                                    | 登录状态:已登录                                                                                   | <b>账户类型:</b> 按流量收费        | -                                                                                                    |
| <b>总量:</b> 1024.00 GB                                                                                                    | <b>已用:</b> 645.53 GB                                                                       | 剩余: 378.47 GB             |                                                                                                    |

1、聚合网络:聚合网络网速实时监控,具备聚合流量实时监控功能。

2、有线网络:有线网络网速实时监控。

3、WiFi: WiFi 网络 AP/STA 模式网速实时监控。

4、4G/5G 网络:多张 4G/5G 网络网速、流量实时监看,支持聚合 4G/5G 网络总网速、流量 监控。

5、聚合状态:聚合账户状态、账户流量信息监看。

6、设置:点击右下角 按钮,进入设置界面。
7、聚合账户:显示当前登录的聚合账号。
8、登录状态:显示聚合账户是否登录。
9、账户类型:显示当前登录的聚合账号类型。
10、总量:显示当前登录的聚合账号的总聚合流量。
11、已用流量:显示当前登录的聚合账号已使用的聚合流量。
12、剩余流量:显示当前登录的聚合账号剩余的聚合流量。

#### 3.2 设置界面

设置界面提供聚合账号、应用选择(TCP/UDP/TCP+UDP 混合模式)、WAN、LAN、WiFi、 测速、锁屏、关于(设备信息、软件升级等信息),如下图所示:

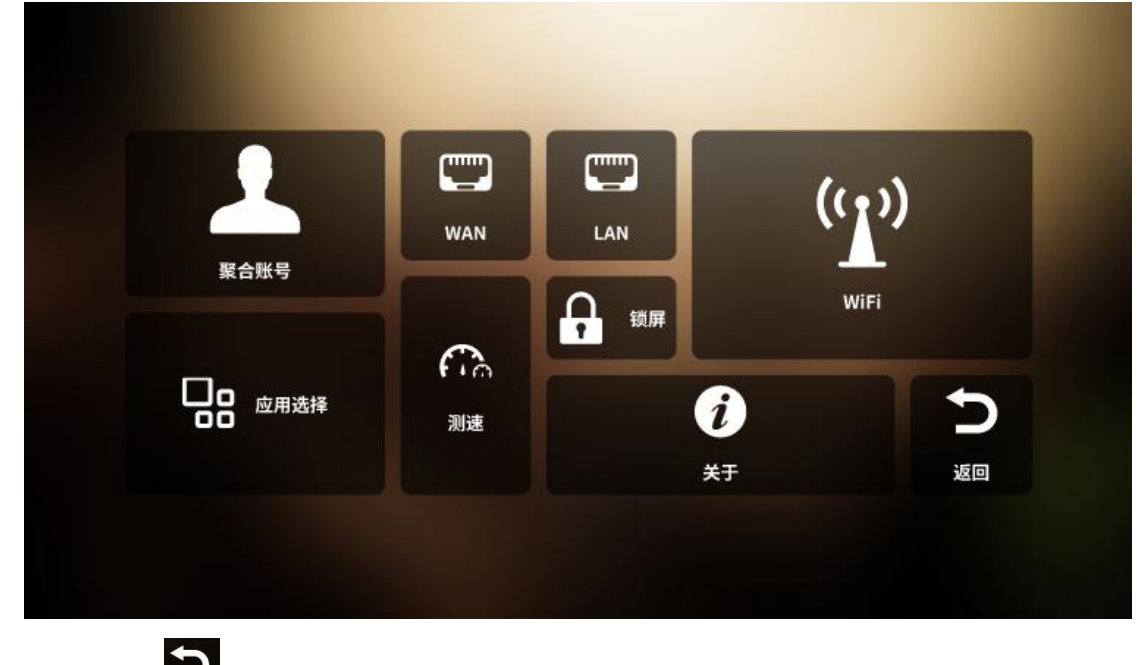

→ 点击右下角 ஊ 按钮,返回主界面。

#### 3.3 聚合账号

点击设置界面的"聚合账号"按钮,进去聚合账户管理界面,如下图所示:

| 聚合账号: NG6089632  |                |       |
|------------------|----------------|-------|
| 聚合密码: *******    |                | 扫码登录  |
|                  | 登录             |       |
|                  |                |       |
| <b>账户状态:</b> 已登录 | 总量:GB          | E I C |
| 账户类型:按流量收费       | 可用:GB          |       |
|                  | 已用: 1063.58 GB | 聚合流量列 |

在账户管理界面,可通过输入账户和密码登录聚合账户,也可以点击二维码,通过扫描 二维码的方式登录聚合账户,如下图所示:

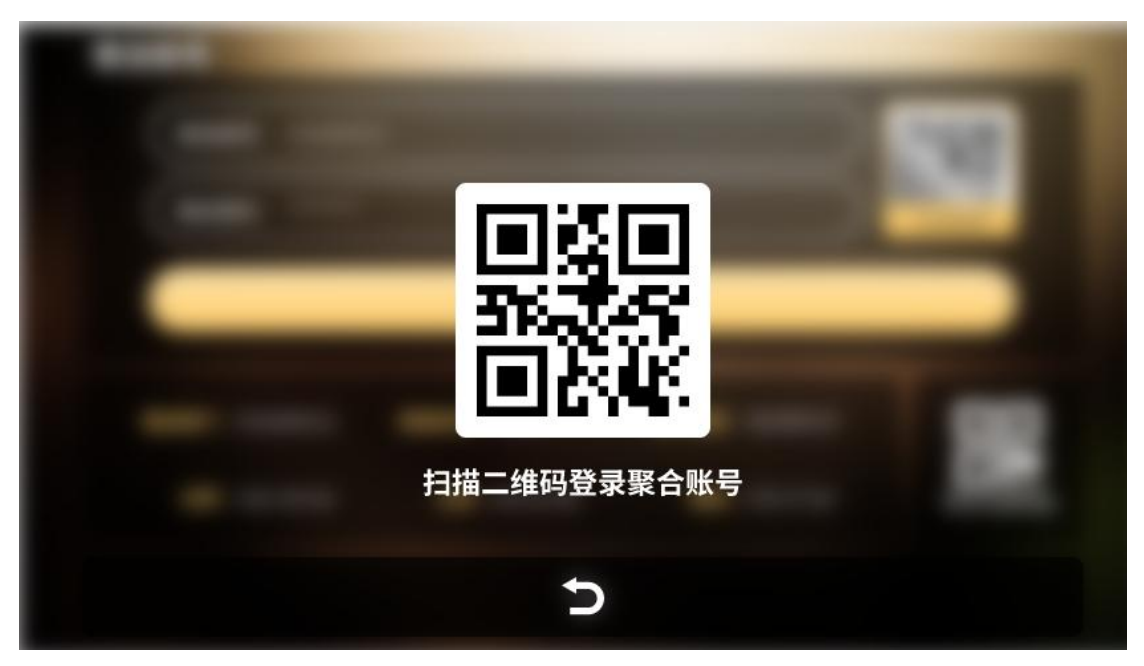

登录聚合账户后,点击扫码二维码,可以给聚合账号充值聚合流量,如下图所示:

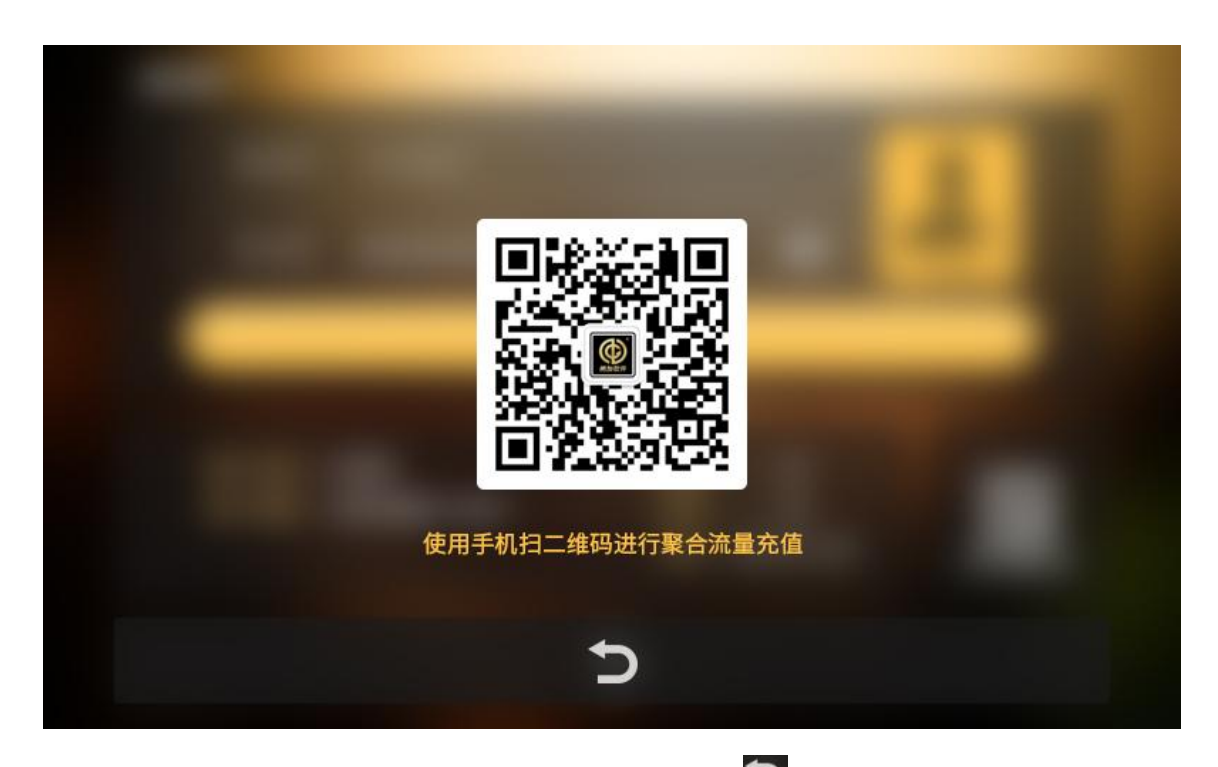

登录后可获取聚合账户类型和流量使用等信息,点击底部 之 按钮,可返回聚合账户界面。

#### 3.4 应用选择

点击设置界面的"应用选择"按钮,进入应用选择界面,如下图所示:

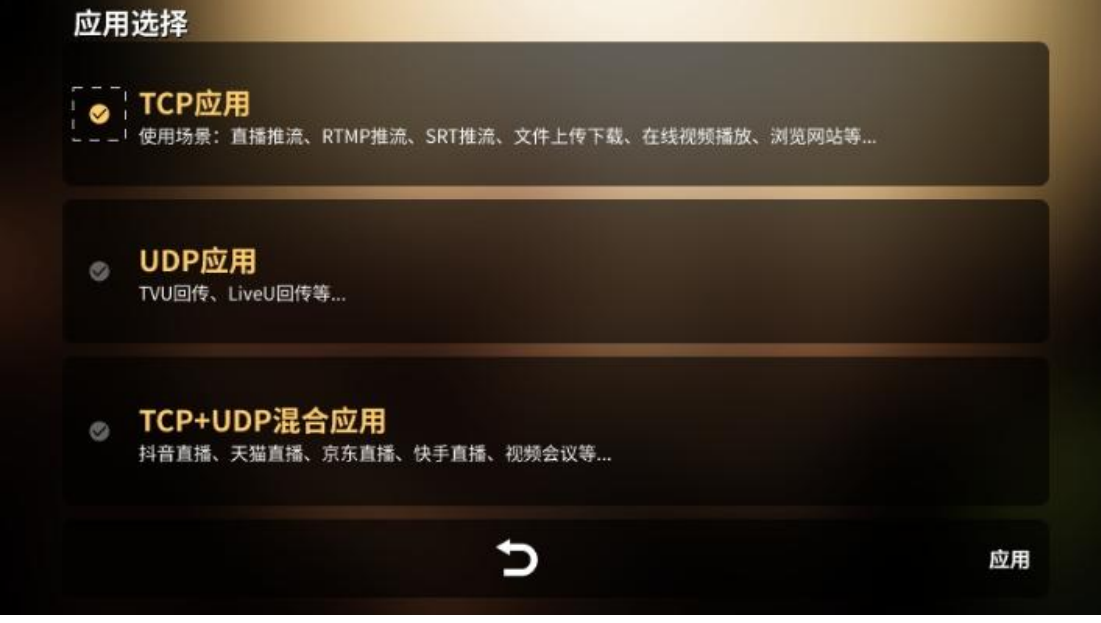

应用选择默认为 TCP 模式,可根据应用模式下的使用场景说明选择对应模式,选择后点

击右下<sup>図用</sup>按钮应用模式,点击**⊃**可返回设置界面。

#### 3.5 WAN 管理

|        | DHCP              |           | 静态IP                | $\bigcirc$ |
|--------|-------------------|-----------|---------------------|------------|
| IP地址:  | 192.168.x.x       | $\supset$ | 子网掩码: 255.255.255.0 | $\supset$  |
| 网关:    | 192.168.x.x       | $\supset$ | DNS: 192.168.x.x    | $\bigcirc$ |
| MAC地址: | E0:C8:58:00:1C:9B |           |                     |            |
|        |                   |           |                     |            |
|        |                   | 5         |                     | म रहेत     |

点击设置界面"WAN 按钮",进入 WAN 设置界面,如下图所示:

在 WAN 设置界面中可选择动态分配 IP 和手动设置静态 IP,选择"静态 IP"后,手动输入 IP 地址、子网掩码、网关和 DNS 后,点击右下角"应用"按钮来生效,点击底部 按 钮返回设置界面。

#### 3.6 LAN 管理

点击设置界面的"LAN"按钮,进入LAN设置界面,如下图所示:

| ГР地址:  | 192.168.x.x       | $\supset$ | 子网掩码: 255.255 | .255.0 |
|--------|-------------------|-----------|---------------|--------|
| MAC地址: | E0:C8:58:00:1C:9A |           |               |        |
|        |                   |           |               |        |
|        |                   |           |               |        |
|        |                   |           |               |        |
|        |                   |           |               |        |
|        |                   | Ð         |               | 应用     |

在 LAN 设置界面中进入局域网设置,分别设置"IP 地址"和"子网掩码"。点击"应用"

按钮为设置生效,点击底部 方 按钮返回设置界面。

#### 3.7 WiFi 管理

点击设置界面的"WiFi"按钮,进入WiFi管理界面,WiFi有 AP和 STA两种模式,默认为 STA 模式,点击右上角可对两种模式进行切换,如下图所示:

| 网络名称: Nagasoft 2.4       |      | ((1))               |
|--------------------------|------|---------------------|
| 网络密码: ****************** |      |                     |
| 2.4 G                    |      | 5.8 G               |
|                          |      |                     |
| 无需密码                     | WPA2 | WPA/WPA2 Mixed Mode |

WiFi 模式: AP,可自定义 WiFi 的网络名称和网络密码,可操作 WiFi 的启动或关闭,选择 WiFi 的频段: 2.4G/5.8G、3 种安全连接模式、自动信号或固定信道。设置完成后,点击"应用"为设置生效。

WiFi 模式: STA, 打开附近的 WiFi 开关, 可自动扫描出附近的 WiFi 进行连接, 点击 ←→ 按钮, 可以对 WiFi 列表进行上下翻页, 点击底部 → 按钮返回设置界面, 如下图所示:

| (÷       | <u>ت</u>    |
|----------|-------------|
| (÷       | 23          |
|          |             |
| 5        | <b>A</b>    |
| ÷        | A           |
| ÷        | <b>A</b>    |
| Ŷ        | <b>A</b>    |
| (;       | <b>A</b>    |
| <b>→</b> |             |
|          |             |
|          | (· (· (· (· |

选择需要连接的 WiFi, 输入密码后, 点击"确定"按钮进行连接, 点击"取消"按钮, 返回 WiFi 列表界面, 如下图所示:

| 网络名称: |                       |    |   |    |
|-------|-----------------------|----|---|----|
|       | and the second second |    |   |    |
| 网络密码: |                       |    | h | *) |
|       | 确认                    | 取消 |   |    |

## 3.8 网络测速

点击设置界面"测速"按钮,进入网络测速界面,如下图所示:

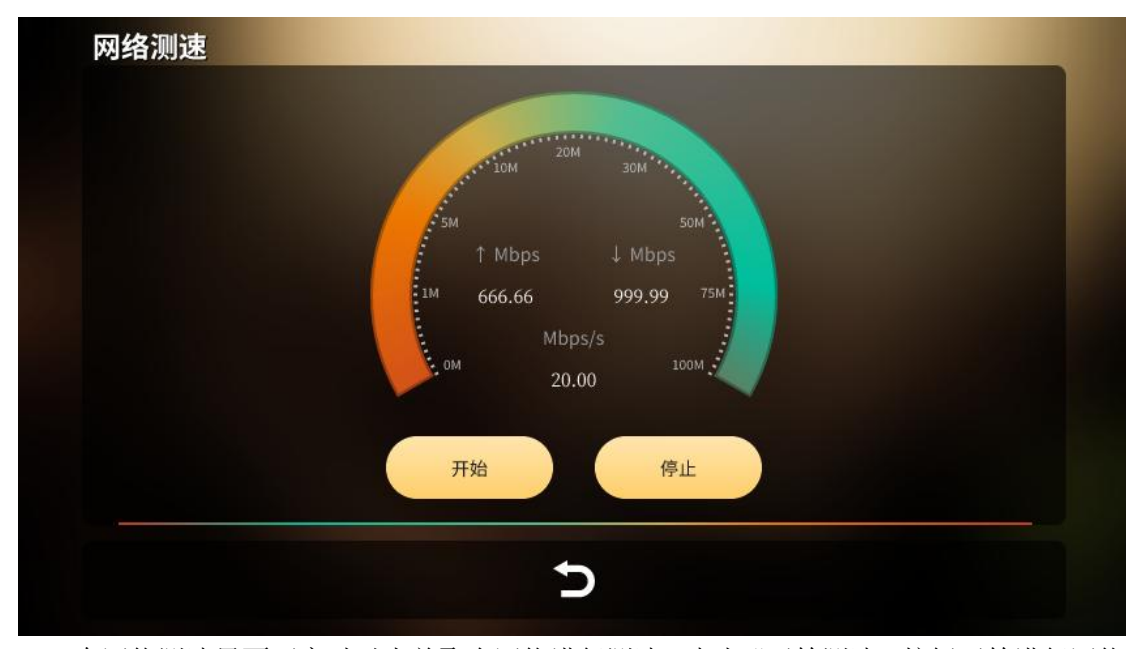

在网络测速界面可实时对当前聚合网络进行测速,点击"开始测速"按钮开始进行网络的上传和下载测速,测速完成后会自动停止,或点击"停止测速"可中断测速。点击底部 按钮返回设置界面。

#### 3.9 锁屏

点击设置界面的"锁屏"按钮,聚合路由器操作界面将会被锁住,无法操作,需按屏幕 提示,依次点亮 5 位数字可解锁屏幕,点击底部 按钮取消解锁返回锁屏界面,如下图所示:

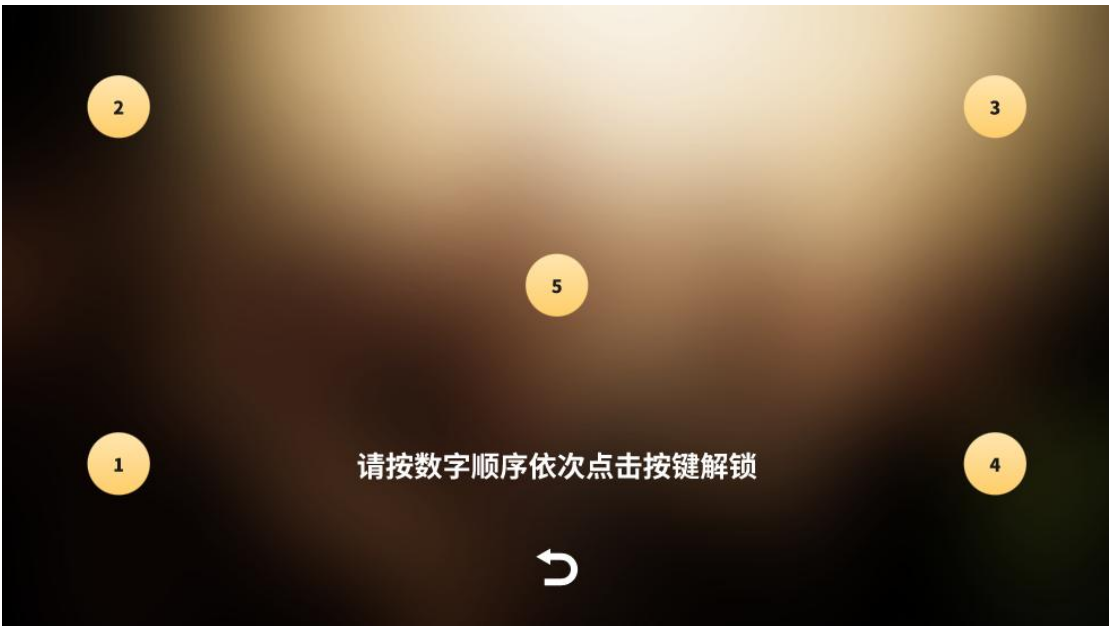

## 3.10 设备信息

| 关于     |                              |
|--------|------------------------------|
| 设备型号:  | LipRouterH9                  |
| 设备序列号: | Abc12345678987654321         |
| 固件版本号: | 1.0.0                        |
| 软件版本号: | 1.1.123                      |
| 设备制造商: | 南京纳加软件股份有限公司                 |
| 版权:    | 版权所有(C)2006-2022南京纳加软件股份有限公司 |
|        | 重启设备还原出厂                     |
|        | 5                            |
|        |                              |

点击设置界面的"关于"按钮,进入设置信息界面,如下图所示:

在设备信息界面可查看设备的型号、序列号、固件版本号、软件版本号等信息。如有新版本更新,点击界面上的升级按钮可进行固件或软件版本更新,如下图所示:

| 软件更新: |           | 版本号: 1.1.123 |
|-------|-----------|--------------|
| 更新详情: | 下载进度: 64% | 新版本: 1.1.256 |
| 01.   |           |              |
| 02.   |           |              |
| 03.   |           |              |
| 04.   |           |              |
| 05.   |           |              |
| 06.   |           |              |
| 下载更新  | 断 取消更新    | 设备重启         |
|       | Ð         |              |

版本更新进度下载完成后,需要点击"设备重启"来进行版本安装,如下图所示:

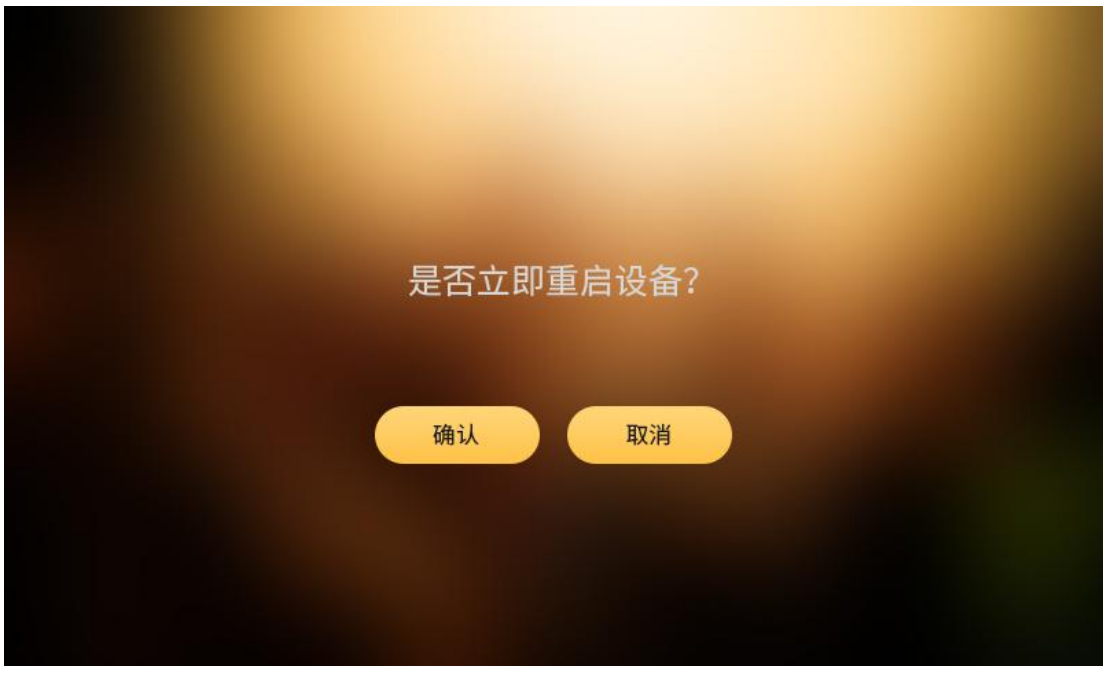

重新后提示正在安装更新,等待版本安装完成自动重启即可完成更新,如下图所示:

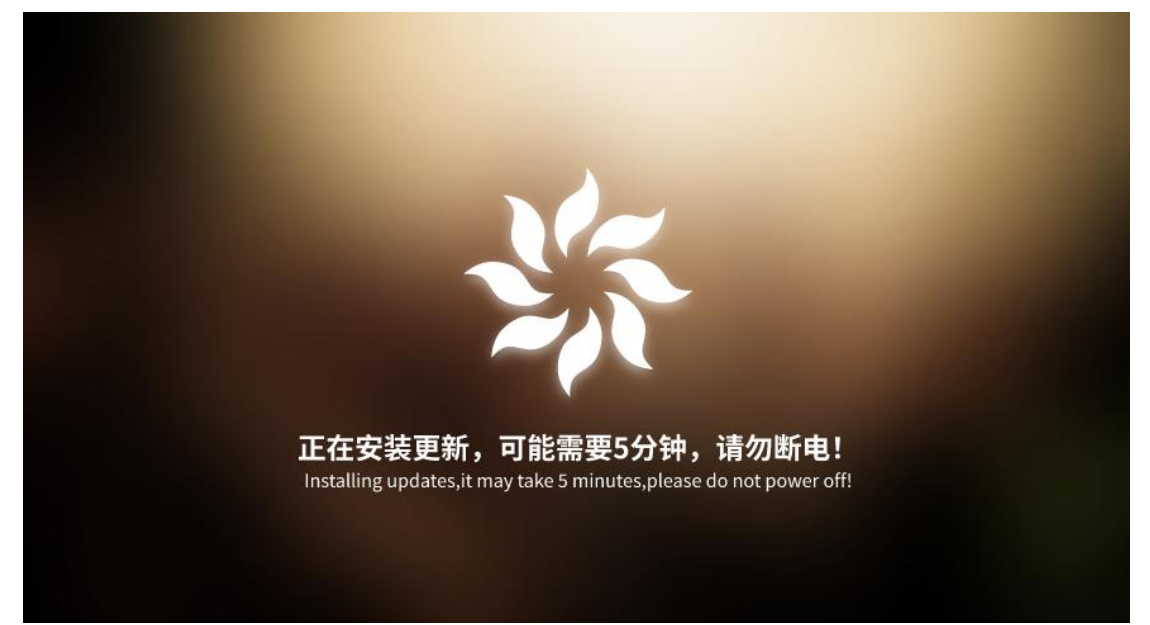

# 四、常见问题

Q: 怎么注册聚合账号?

- A: 关注纳加微信公众号,请在微商城注册,账号选择个人中心里的 ID。
- Q: 插上网卡就可以上网吗?
- A: 如果不登录聚合,用的是单卡网络,卡正常的情况下是可以直接上网的。
- Q: 登录聚合账号后可以把多卡网络叠加使用吗?
- A: 需要购买聚合流量,可到微商城或者京东纳加店购买。

Q: 为什么插了多张卡,测试网络还是比较差?

A: 检查每张卡本身速度,确定信号质量、延时高低情况。另外建议用 3 不同运营商的 网络,因为同一运营商的基站限制,运营商速度叠加有限。

Q: 插上 USB dongle 网卡后为什么软件显示未识别状态?

A: 1、检查 USB dongle 网卡, 蓝灯常亮才是正常供网。

2、检查卡有没流量欠费。

3、检查 sim 卡是否装反。

Q:为什么笔记本电脑无法连接上花火聚合路由器的 WIFI 热点?

A: 主要是 WIFI 的信道冲突了,把尝试将网卡的 WIFI 功能关掉,并重启花火聚合路由器与笔记本电脑。

Q: 电脑连接花火聚合路由器的 LAN 口,为什么不能上网?

A: 1、检查电脑是否之前固定了 IP。

2、设置花火路由器为自动获取 IP,或者电脑可固定和花火路由器同一个网段。

Q: 每次开机都需要登录一次聚合账号吗?

A: 1、如果是通过扫码登录,每次开机连网后都需要重新扫码登录。

2、如果是通过输入账号密码方式登录,开机连网后会自动登录。

Q: 路由器主界面上的锁匙图标是什么意思?

A: 不登录聚合时, 该卡是主链路。

Q: 连接了多张 SIM 卡,登录不了聚合或者登录后网络不通?

A: 1、请检查是否有卡未识别情况或者 SIM 卡本身不能上网

2、可尝试留一张可联网的 SIM 卡, 然后到关于界面下更新到最新版本。

Q: 聚合账号可以多台花火同时登录使用吗?

A: 可以, 合并计算流量但不会影响网络。

**Q**:花火聚合路由器可以带外置电源在户外使用吗?(笔记本外置供电电池,摄像机外 置供电电池等等)

A: 可以, 内置 148V 6000mAh88.8Wh 锂电池, PD 接口规格是 TYPE-C, 输入的电压为 5-20V, 整机满载功率是 65W。

Q: 使用过程中没留意到聚合流量剩余值,如果在使用途中突然没流量了会断网吗?

A:不会断网,只是不能再使用聚合功能,只能使用单线或单 SIM 卡网络。